Kindly complete our online process in creating a RMA

1.Go to https://community.mydoble.com/s/login/?ec=302&startURL=%2Fs%2F

2. Create new account if you do not have an account. Otherwise, login using your credentials

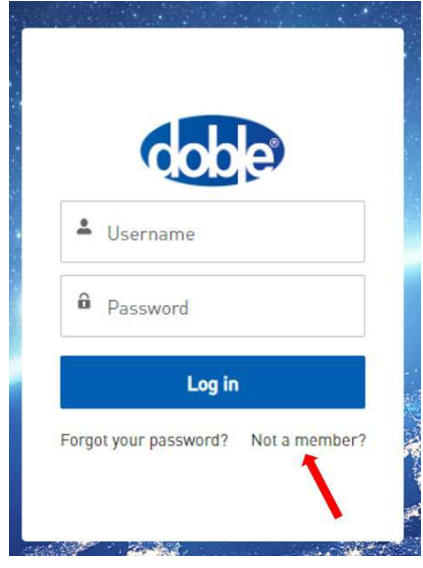

 Locate Admin tab --> then click Assets (if you just created an account or do not see the Admin/Asset tab, a Doble representative will be reviewing the information shortly and activate that access)

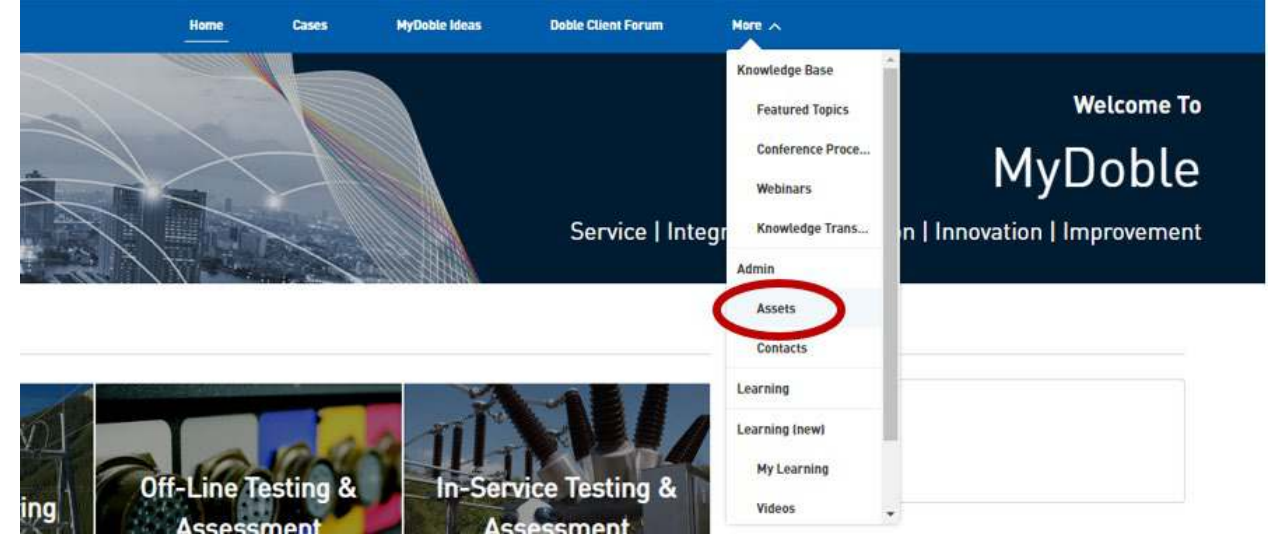

- 4. Locate and click on the Asset Name you wish to create a RMA
- 5. In the Asset information, click Request RMA and begin filling out form

## Need to create a RMA?

Click to Create a RMA Request

Request RMA